#### 云数据库 TaurusDB

### 快速入门

文档版本01发布日期2024-12-24

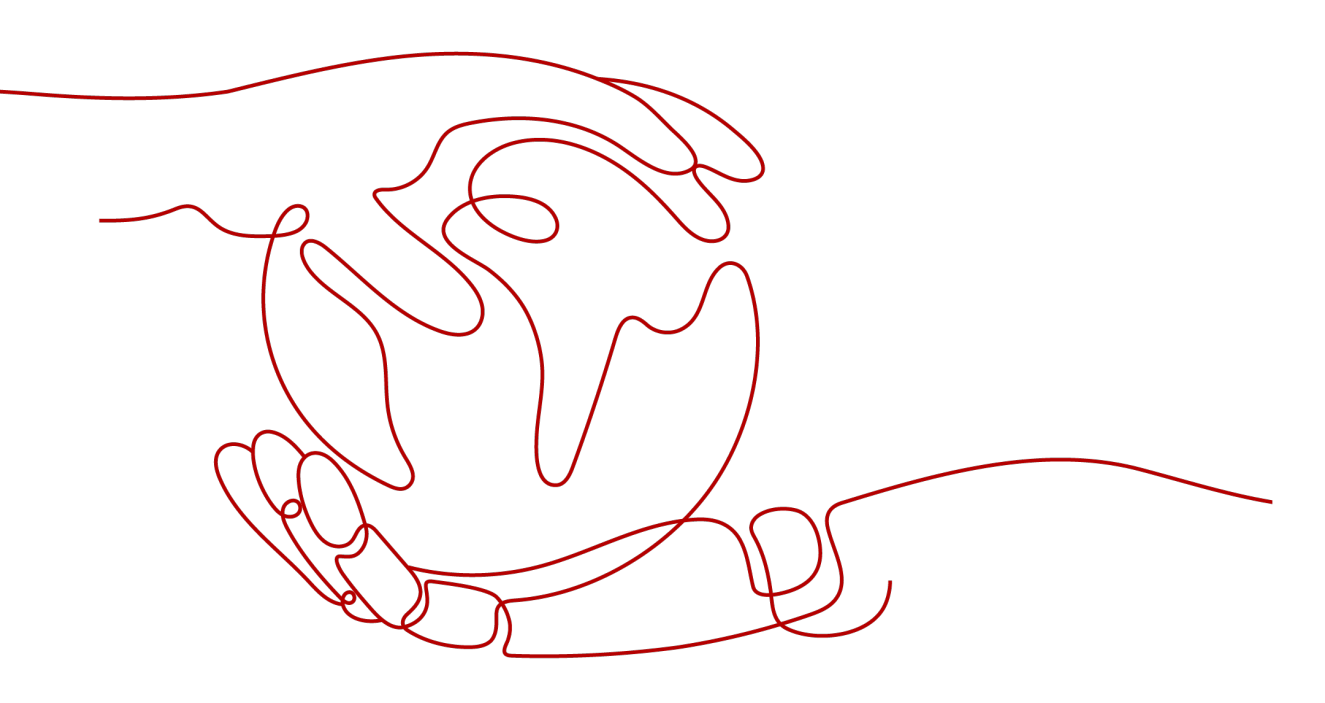

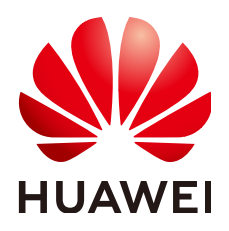

#### 版权所有 © 华为云计算技术有限公司 2024。保留一切权利。

非经本公司书面许可,任何单位和个人不得擅自摘抄、复制本文档内容的部分或全部,并不得以任何形式传播。

#### 商标声明

#### 注意

您购买的产品、服务或特性等应受华为云计算技术有限公司商业合同和条款的约束,本文档中描述的全部或部 分产品、服务或特性可能不在您的购买或使用范围之内。除非合同另有约定,华为云计算技术有限公司对本文 档内容不做任何明示或暗示的声明或保证。

由于产品版本升级或其他原因,本文档内容会不定期进行更新。除非另有约定,本文档仅作为使用指导,本文 档中的所有陈述、信息和建议不构成任何明示或暗示的担保。

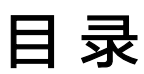

目录

| 1 | 购买并通过 MySQL 客户端连接 TaurusDB 实例     | . 1 |
|---|-----------------------------------|-----|
| 2 | 购买并通过 MySQL-Front 连接 TaurusDB 实例1 | 13  |
| 3 | TaurusDB 入门实践                     | 24  |

实例

### ▲ 购买并通过 MySQL 客户端连接 TaurusDB

TaurusDB实例购买完成后,可以先登录到Linux弹性云服务器,在ECS上安装MySQL客 户端,然后执行MySQL命令行通过内网连接到实例。本章节向您展示如何使用标准 MySQL客户端从ECS访问TaurusDB实例。

#### 操作流程

| 操作步骤                               | 说明                                                                                     |
|------------------------------------|----------------------------------------------------------------------------------------|
| 准备工作                               | 注册华为账号并开通华为云、账户充值,以及对TaurusDB<br>进行精细权限管理。                                             |
| 步骤1:购买TaurusDB<br>实例               | 选择TaurusDB的基础配置、高级配置信息,购买数据库实<br>例。                                                    |
| 步骤2:购买ECS                          | 通过MySQL客户端连接数据库实例时,必须先准备一台服<br>务器,在服务器上安装MySQL客户端并执行连接命令。                              |
|                                    | 购买Linux ECS,并确认ECS实例与TaurusDB实例在同一区<br>域、同一VPC内。                                       |
|                                    | 如果购买了Windows ECS,可以通过MySQL-Front连接,<br>请参见 <mark>购买并通过MySQL-Front连接TaurusDB实例</mark> 。 |
| 步骤3:测试连通性并<br>安装MySQL客户端           | 测试ECS到TaurusDB实例内网IP和端口的网络连通性,并<br>在ECS上安装MySQL客户端。                                    |
| 步骤4:使用MySQL客<br>户端连接TaurusDB实<br>例 | 使用命令行通过内网IP和端口连接TaurusDB实例。                                                            |

#### 准备工作

- 1. 注册华为账号并开通华为云。
- 2. 购买实例前需要确保账户有足够金额,请参见**如何给华为云账户充值**。
- 3. 如果需要对华为云上的资源进行精细管理,请使用统一身份认证服务(Identity and Access Management,简称IAM)创建IAM用户及用户组,并授权,以使得

IAM用户获得具体的操作权限,更多操作,请参见<mark>创建用户并授权使用</mark> TaurusDB。

#### 步骤 1: 购买 TaurusDB 实例

- 1. 进入购买云数据库TaurusDB页面。
- 2. 填选实例信息后,单击"立即购买"。

#### 图 1-1 选择引擎版本

| 计费模式    | 包年/包月          | 按需计费     | Serverless     | 0                                                           |
|---------|----------------|----------|----------------|-------------------------------------------------------------|
| 区域      |                | •        | 0              |                                                             |
|         | 不同区域的资源之间内网互不相 | 通。请选择靠近您 | 烈业务的区域,可以降低    | 网络时延,提高访问速度。                                                |
| 实例名称    | Taurusdb-8562  |          | 0              |                                                             |
|         | 购买多个数据库实例时,名称自 | 动按序增加4位数 | 字后缀。例如输入instar | nce,从instance-0001开始命名;若已有instance-0010,从instance-0011开始命名。 |
| 数据库引擎版本 | TaurusDB V2.0  |          |                |                                                             |
| 实例类型    | 集群             | 单机       | ?              |                                                             |
| 存储类型    | DL6            | DL5      | 0              |                                                             |
| 可用区类型   | 单可用区           | 多可用区     | ?              |                                                             |
|         | 查看规格分布情况       |          |                |                                                             |
| 主可用区    | 可用区一           | 可用区三     | 可用区七           |                                                             |
| 时区      |                | •        |                |                                                             |

| 参数   | 示例            | 参数说明                                                                                                    |
|------|---------------|----------------------------------------------------------------------------------------------------|
| 计费模式 | 按需计费          | <ul> <li>实例的计费模式。</li> <li>包年/包月:一种预付费模式,即先付费再使用,按照订单的购买周期进行结算。购买周期越长,享受的折扣越大。一般适用于需求量长期稳定的成熟业务。</li> <li>按需计费:一种后付费模式,即先使用再付费,按照云数据库 TaurusDB实际使用时长计费,秒级计费,按小时结算。按需计费模式允许您根据实际业务需求灵活地调整资源使用,无需提前预置资源,从而降低预置过多或不足的风险。</li> </ul> |
| 区域   | 亚太-新加坡        | 实例所在区域。<br><b>说明</b><br>实例购买成功后不能更换区域,请<br>谨慎选择。                                                                                                    |
| 实例名称 | Taurusdb-8293 | 数据库实例名称。                                                                                                    |

| 参数      | 示例                           | 参数说明                                                                                                    |
|---------|------------------------------|----------------------------------------------------------------------------------------------------|
| 数据库引擎版本 | TaurusDB V2.0                | 数据库引擎及版本。                                                                                                    |
| 实例类型    | 集群                           | 集群版包含1个主节点和最少1<br>个最多15个只读节点。主节点<br>处理读写请求,只读节点仅处理<br>读请求。主节点如果发生故障,<br>只读节点会自动切换为主节点,<br>保证数据库的高可用。适用于中<br>大型企业的生产数据库,覆盖互<br>联网、政企税务、银行保险等行<br>业。                                                                  |
| 存储类型    | DL6                          | 原共享存储,即TaurusDB历史<br>版本默认支持的存储类型。<br>2024年7月之前创建的<br>TaurusDB实例默认为共享存<br>储,2024年7月之后创建的<br>TaurusDB实例默认为DL6。<br>DL6类型的实例采用3AZ部署、<br>RPO=0、性能更佳、峰值吞吐<br>量更高。适用于对性能敏感,业<br>务高峰对存储IO要求高的核心应<br>用系统,如:金融、电商、政务<br>和游戏等。 |
| 可用区类型   | 多可用区                         | 业务有跨可用区容灾需求或业务<br>对跨可用区延时不敏感,推荐使<br>用多可用区,主节点和只读节点<br>可以跨可用区部署,以获得更高<br>的可用性和可靠性。                                                                                                    |
| 主可用区    | 可用区1                         | 实例的主可用区。                                                                                                    |
| 时区      | (UTC+08:00)北京,重<br>庆,香港,乌鲁木齐 | 由于世界各国家与地区经度不<br>同,地方时也有所不同,因此会<br>划分为不同的时区。时区可在创<br>建实例时选择,后期不可修改。                                                                                                    |

#### **图 1-2** 选择规格

| 性能规格      | 独享型通用型                            | 0                                   |        |  |  |  |
|-----------|-----------------------------------|-------------------------------------|--------|--|--|--|
| CDL IZP#5 | 独享型实例完全独享CPU和内存,性能长期稳定。           | 適用型实例与同一物理机上的其他適用型实例共享CPU和内存,性价比较高。 |        |  |  |  |
| CPORE     | X00 58809                         | U                                   |        |  |  |  |
|           | vCPUs   内存                        | 1                                   | 最大连接数  |  |  |  |
|           | O 32 vCPUs   128 GB               |                                     | 30,000 |  |  |  |
|           | 32 vCPUs   256 GB                 |                                     |        |  |  |  |
|           | 48 vCPUs   192 GB                 |                                     | 45,000 |  |  |  |
|           | O 48 vCPUs   384 GB               |                                     | 60,000 |  |  |  |
|           | 0 vCPUs   256 GB                  |                                     | 60,000 |  |  |  |
|           | O 64 vCPUs   512 GB               |                                     | 60,000 |  |  |  |
|           | 当前选择规格 独享型   x86   2 vCPUs   8 GB |                                     |        |  |  |  |
| 节点数量      | - 2 +                             |                                     |        |  |  |  |
| 存储设置      | 于季洗坯友烧灾县、友族弗田按照实际使田县每/1           |                                     |        |  |  |  |

备份空间 免费赠送与实际使用存储空间等量的备份空间,超出免费空间部分将按需计费。

| 参数    | 示例                    | 参数说明                                                                                                    |
|-------|-----------------------|----------------------------------------------------------------------------------------------------|
| 性能规格  | 独享型<br>2 vCPUs   8 GB | 实例的CPU和内存规格。                                                                                                    |
| CPU架构 | X86                   | X86实例是新推出的一系列性<br>能更高、计算能力更稳定的实<br>例规格,搭载英特尔®至强®可<br>扩展处理器,配套高性能网<br>络,综合性能及稳定性全面提<br>升,满足对业务稳定性及计算<br>性能要求较高的企业级应用。 |
| 节点数量  | 2                     | 集群版实例需要设置节点数<br>量。                                                                                                   |
| 存储设置  | -                     | 您的存储空间会有必要的文件<br>系统开销,这些开销包括索引<br>节点和保留块,以及数据库运<br>行必需的空间。                                                           |
| 备份空间  | -                     | 免费赠送与实际使用存储空间<br>等量的备份空间,超出免费空<br>间部分将按需计费。                                                                          |

#### **图 1-3** 设置网络

|       | ⑦ 虚拟私有云、子网、安全组与实例关                           | H.            |               |                                        |      |             |               |             |            |               |
|-------|----------------------------------------------|---------------|---------------|----------------------------------------|------|-------------|---------------|-------------|------------|---------------|
| 虚拟私有云 | default_vpc                                  | *             | c [           | default_subnet(192.168.0.0/24)         | с    | 自动分配IP地址    | Ŧ             | 查看已使用IP地址 ⑦ |            |               |
|       | 目前TaurusDB实例创建完成后不支持切换<br>通过公网访问数据库实例需要购买绑定争 | 透视和#<br>生公网EI | 有云,<br>IP。 3  | 请谨慎选择所属虚拟私有云。如素创建新的虚<br>查看弹性公网IP       | 拟私有: | 云,可前往控制台创建。 | 智不支持选择IPV6子网。 | 批量创建数据库实例时, | 不支持指定IP地址。 | 可用私有IP数量233个。 |
| 内网安全组 | default                                      | *             | С             | 查看内网安全组 ?                              |      |             |               |             |            |               |
|       | 内网安全组可以设置数据库访问策略,内I<br>请确保所选安全组规则允许需要连接实例;   | 网安全组<br>的服务器  | 目内规(<br>副能)方( | 则的惨改会对相关联的数据库立即生效。<br>问3306 <b>进口。</b> |      |             |               |             |            |               |
|       | 安全组规则详情 🗸 设置规则                               |               |               |                                        |      |             |               |             |            |               |

| 参数    | 示例             | 参数说明                                                                             |
|-------|----------------|----------------------------------------------------------------------------------|
| 虚拟私有云 | default_vpc    | 实例所在的虚拟网络环境,<br>可以对不同业务进行网络隔<br>离。                                               |
|       |                | 如果没有可选的虚拟私有<br>云,单击"创建虚拟私有                                                       |
|       |                | 云" ,完成创建后单击 <sup>Q</sup> 。<br>具体操作请参见 <mark>创建虚拟私</mark><br><mark>有云和子网</mark> 。 |
|       |                | <b>须知</b><br>TaurusDB实例创建完成后不支<br>持切换虚拟私有云,请谨慎选择<br>所属虚拟私有云。                     |
| 子网    | default_subnet | 通过子网提供与其他网络隔<br>离的、可以独享的网络资<br>源,以提高网络安全性。                                       |
| 内网安全组 | default        | 安全组限制实例的安全访问<br>规则,加强TaurusDB与其他<br>服务间的安全访问。                                    |

#### **图 1-4** 设置密码

| 管理员账户名 | root                                                 |                                             |
|--------|------------------------------------------------------|---------------------------------------------|
| 管理员密码  |                                                      | 请妥善管理密码,系统无法获取您设置的密码内容。                     |
| 确认密码   |                                                      |                                             |
| 参数模板   | Default-GaussDB-for-MySQL 8.0 🔻                      | C 查看参数模板 ⑦                                  |
| 表名大小写  | 区分大小写 不区分大小写 ?                                       | 创建后无法参改,请谨慎选择。                              |
| 企业项目   | 「清选择企业项目    ▼                                        | C 新建企业项目 ⑦                                  |
| 标签     | 如果您需要使用同一标签标识多种云资源,即所有服务均<br>标签键 标签值<br>您还可以添加20个标签。 | 可在杨慈编入框下拉选择同一杨莲,建议在TMS中创建预定义杨莲。 C 查看预定义杨莲 ⑦ |
| 购买数量   | - 1 + ⑦ 您还可以创建1999个数据库                               | 实例。如需申请更多配额请点击申 <b>请扩大配额。</b>               |

| 参数     | 示例   | 参数说明                 |
|--------|------|----------------------|
| 管理员账户名 | root | 数据库管理员账号默认为<br>root。 |

| 参数       | 示例                                | 参数说明                                                                                                    |
|----------|-----------------------------------|----------------------------------------------------------------------------------------------------|
| 管理员密码    | -                                 | 所设置的管理员密码长度为<br>8~32个字符,至少包含以下<br>字符中的三种:大写字母、<br>小写字母、数字、特殊字符<br>~!@#%^*=+?,()&\$ .的组<br>合。请您输入高强度密码并<br>定期修改,以提高安全性,<br>防止出现密码被暴力破解等<br>安全风险。<br>请妥善保管您的密码,因为 |
|          |                                   | 系统将无法获取您的密码信息。<br>实例创建成功后,如需重置密码,请参见 <mark>重置管理员密</mark>                                                                                                    |
|          |                                   |                                                                                                    |
| _ 确认密码   | -                                 | 必须和管埋员密码相同。<br>                                                                                                    |
| 参数模板     | Default-GaussDB-for-<br>MySQL 8.0 | 数据库参数就像是数据库引<br>擎配置值的容器,参数模板<br>中的参数可应用于一个或多<br>个相同类型的数据库实例。                                                                                                    |
| 表名大小写    | 不区分大小写                            | 创建数据库及表时,表存储<br>是否大小写敏感。创建后无<br>法修改,请谨慎选择。<br>• 区分大小写:表示创建数<br>据库及表时,区分大小<br>写。<br>• 不区分大小写:表示创建<br>数据库及表时,不区分大<br>小写,默认小写。                                     |
| 企业项目     | -                                 | 对于已成功关联企业项目的<br>用户,仅需在"企业项目"<br>下拉框中选择目标项目。<br>更多关于企业项目的信息,<br>请参见《企业管理用户指<br>南》。                                                                               |
| 标签       | -                                 | 可选配置,对TaurusDB的标<br>识。使用标签可以方便识别<br>和管理数据库服务资源。每<br>个实例最多支持20个标签配<br>额。                                                                                         |
| <br>购买数量 | 1                                 | TaurusDB支持批量购买实<br>例。默认该数值为1,即最少<br>选择购买1个实例,单次最多<br>可批量购买10个数据库实<br>例。                                                                                         |

3. 查看购买成功的TaurusDB实例。

#### **图 1-5** 购买成功

| 转包周期 补丁升级       | 导出实例列表 |                |           |             |                   |             |       |      |      |         |           |    |        |           |
|-----------------|--------|----------------|-----------|-------------|-------------------|-------------|-------|------|------|---------|-----------|----|--------|-----------|
| 全部时间            | ~      | Q. 默认按照实例      | 名称搜索。若要使用 | 批量实例名称查     | 询实例,请用英文還4        | 号","隔开实例名称。 |       |      |      |         |           |    |        | 00        |
| □ 实例名称/ID 令     | 实例备注 🕀 | 实例类型           | 数据库 令     | 运行状态        | 计类模式 ↔            | 读写内网        | 读内网地址 | 代理地址 | 内间域名 | 企业项目    | 创建时间      | 数据 | 操作     |           |
| Taurusdb-8293 🖉 | o - 2  | 集群版<br>2 vCPUs | TaurusDB  | <b>0</b> 正常 | 按需计费<br>2024/11/0 | 192         | 192   | -    |      | default | 2024/11/0 |    | 登录 查점: | 监控指标 更多 ~ |

- 4. 单击实例名称,进入实例概览页面。
- 5. 在"网络信息"区域获取读写内网地址和数据库端口。

#### 图 1-6 读写内网地址和数据库端口

| 网络信息           |                |        |             |
|----------------|----------------|--------|-------------|
| 读写内网地址         | 波写公网地址         | 内网域名   | 虚拟私有云       |
| ( ) @ 修改       | 御定             | 申请     | default_vpc |
| 子网             | 内网安全组          | 数据库施□  | 建议最大连接数     |
| default_subnet | Sys-default 修改 | 3306 🖉 | 2,500       |

#### 步骤 2: 购买 ECS

- 1. 登录管理控制台,查看是否有弹性云服务器。
  - 有Linux弹性云服务器,执行3。
  - 有Windows弹性云服务器,参考购买并通过MySQL-Front连接TaurusDB实 例。
  - 无弹性云服务器,执行2。
- 2. 购买弹性云服务器时,选择Linux操作系统,例如CentOS。

由于需要在ECS下载MySQL客户端,因此需要为ECS绑定弹性公网IP(EIP),并 且选择与TaurusDB实例相同的区域、VPC和安全组,便于TaurusDB和ECS网络互 通。

购买Linux弹性云服务器请参考《弹性云服务器快速入门》中"<mark>购买弹性云服务</mark> 器"章节。

3. 在ECS实例基本信息页,查看ECS实例的区域和VPC。

#### 图 1-7 ECS 基本信息

| 4服为前后芯                         |                                                                              |
|--------------------------------|------------------------------------------------------------------------------|
| ID                             |                                                                              |
| 名称                             |                                                                              |
| 区域                             |                                                                              |
| 可用区                            | 可用区3                                                                         |
| 规格                             | 通用计算增强型   2vCPUs   8GiB   c6.large.4                                         |
| 镜像                             | taurus client   私有镜像                                                         |
|                                | 版本: CentOS 8.0 64bit                                                         |
| 库拟私有云                          | default voc                                                                  |
|                                |                                                                              |
| 计费模式                           | 按需计费                                                                         |
| 计费模式创建时间                       | 按需计费<br>2023/06/03 13:05:41 GMT+08:00                                        |
| 计费模式<br>创建时间<br>启动时间           | 按需计费<br>2023/06/03 13:05:41 GMT+08:00<br>2023/06/03 13:05:57 GMT+08:00       |
| 计费模式<br>创建时间<br>启动时间<br>定时删除时间 | 按需计费<br>2023/06/03 13:05:41 GMT+08:00<br>2023/06/03 13:05:57 GMT+08:00<br>修改 |

#### 4. 在TaurusDB实例概览页面,查看实例的区域和VPC。

| 实例信息              |                                     |                                                 |          |              |
|-------------------|-------------------------------------|-------------------------------------------------|----------|--------------|
| 基本信息              |                                     |                                                 |          |              |
| 实例名称              | 时区                                  | 实例ID                                            |          | 企业项目         |
| Taurusdb-8293 🖸 🖉 | UTC+08:00                           |                                                 | D        | default      |
|                   | 可維护时间段                              | 实例雷注                                            |          | 表名大小写        |
|                   | 02:00 - 06:00 修改                    | 2                                               |          | 不区分大小写       |
| 配置信息              |                                     |                                                 |          |              |
| 实例关型              | 内核版本                                | 性能规格                                            |          | 节点个数         |
| 集群版               | 2.0.54.240602 (兼容 MySQL8.0.22) 补丁升级 | 独享型   gaussdb.mysqLlarge.x86.4   2 vCPU<br>8 GB | ls  规格变更 | 2            |
| 存储空间类型            | 可用区类型                               | 主节点可用区                                          |          | 资源类型         |
| DL6               | 多可用区                                | 可用区一                                            |          | 普通资源池        |
| 自动变配              | 管理员账户名                              | SSL                                             |          | 只读节点Binlog拉取 |
| 已关闭 设置 变配历史       | root 重置密码                           | ─────────────────────────────────────           |          |              |
| 事件定时器             |                                     |                                                 |          |              |
|                   |                                     |                                                 |          |              |
| 网络信息              |                                     |                                                 |          |              |
| 读写内网地址            | 读写公网地址                              | 内网域名                                            |          | 虚拟私有云        |
|                   | 绑定                                  | 申请                                              |          | default_vpc  |
| 子网                | 内网安全组                               | 数据库端□                                           |          | 建议最大连接数      |
| default_subnet    | Sys-default 修改                      | 3306 🖉                                          |          | 2,500        |
|                   |                                     |                                                 |          |              |

#### 图 1-8 查看 TaurusDB 实例的区域和 VPC

- 5. 确认ECS实例与TaurusDB实例是否处于同一区域、同一VPC内。
  - 是,执行步骤3:测试连通性并安装MySQL客户端。
  - 如果不在同一区域,请重新购买实例。不同区域的云服务之间内网互不相 通,无法访问实例。请就近选择靠近您业务的区域,可减少网络时延,提高 访问速度。
  - 如果不在同一VPC,可以修改ECS的VPC,请参见切换虚拟私有云。

#### 步骤 3:测试连通性并安装 MySQL 客户端

- 登录ECS实例,请参见《弹性云服务器用户指南》中"Linux弹性云服务器远程登录(VNC方式)"。
- 2. 在ECS上测试是否可以正常连接到TaurusDB实例读写内网地址的端口,连接地址和端口通过5获取。

telnet *读写内网地址 端口* 

#### 🛄 说明

如果提示command not found,请根据ECS使用的操作系统不同,自行安装telnet工具。

- 如果可以通信,说明网络正常。
- 如果无法通信,请检查安全组规则。
  - 查看ECS的安全组的出方向规则,如果目的地址不为"0.0.0.0/0"目协议 端口不为"全部",需要将TaurusDB实例的读写内网地址和端口添加到 出方向规则。
  - 查看TaurusDB的安全组的入方向规则,需要将ECS实例的私有IP地址和 端口添加到入方向规则。
- 在ECS上下载Linux系统的MySQL客户端安装包。
   建议您下载的MySQL客户端版本高于已创建的TaurusDB数据库版本。
   wget https://dev.mysql.com/get/mysql-communityclient-8.0.21-1.el6.x86\_64.rpm
- 4. 执行以下命令安装MySQL客户端。

rpm -ivh --nodeps mysql-community-client-8.0.21-1.el6.x86\_64.rpm

#### 🛄 说明

- 如果安装过程中报conflicts,可增加replacefiles参数重新安装,如下: rpm -ivh --replacefiles mysql-community-client-8.0.21-1.el6.x86\_64.rpm
- 如果安装过程中提示需要安装依赖包,可增加nodeps参数重新安装,如下: rpm -ivh --nodeps mysql-community-client-8.0.21-1.el6.x86\_64.rpm

#### 步骤 4:使用 MySQL 客户端连接 TaurusDB 实例

在ECS上执行以下命令连接TaurusDB实例。
 mysql -h < host> -P <port> -u < userName> -p

示例:

mysql -h 192.\*.\*.\* -P 3306 -u root -p

#### **表 1-1** 参数说明

| 参数                    | 说明                  |
|-----------------------|---------------------|
| <host></host>         | 在5中获取的读写内网地址。       |
| <port></port>         | 在5中获取的数据库端口,默认3306。 |
| <username></username> | 管理员账号root。          |

2. 出现如下提示时,输入数据库账号对应的密码。 Enter password:

**图 1-9** 连接成功

```
[root@ecs-e5d6-test ~]# ll
total 56080
-rw-r--r-1 root root 57424168 Nov 1 20:05 mysql-community-client-8.0.26-1.el6.x86_64.rpm
[root@ecs-e5d6-test ~]# mysql -h -P 3306 -u root -p
Enter password:
Welcome to the MySQL monitor. Commands end with ; or \g.
Your MySQL connection id is 108609
Server version: 8.0.21-5 MySQL Community Server - (GPL)
Copyright (c) 2000, 2021, Oracle and/or its affiliates.
Oracle is a registered trademark of Oracle Corporation and/or its
affiliates. Other names may be trademarks of their respective
owners.
Type 'help;' or '\h' for help. Type '\c' to clear the current input statement.
mysql>
```

3. 创建数据库db\_test。

create database db\_test;

图 1-10 创建库

| mysql> show databases;                                               |
|----------------------------------------------------------------------|
| ++<br>  Database                                                     |
| ++                                                                   |
| information_schema                                                   |
| performance schema                                                   |
| sys I                                                                |
| 4 rows in set (0.01 sec)                                             |
|                                                                      |
| mysql> create database db_test;<br>Query QKl_rew_affected (0.00 sec) |
| Query OK, I Tow affected (0.00 sec)                                  |
| mysql> show databases;                                               |
| ++<br>  Database                                                     |
| ++                                                                   |
| db_test                                                              |
| mvsgl                                                                |
| performance_schema                                                   |
| sys                                                                  |
| 5 rows in set (0.00 sec)                                             |
|                                                                      |
| mysql>                                                               |

4. 创建表t\_test。

create table t\_test(id int(4), name char(20), age int(4));

图 1-11 创建表

| mysql> use db_test;<br>Database changed<br>mysql> show tables;<br>Empty set (0.00 sec) |            |         |             |           |              |           |
|----------------------------------------------------------------------------------------|------------|---------|-------------|-----------|--------------|-----------|
|                                                                                        | asta tabla | t tost  | (id int     | (4) name  | char(20) and | int(4)    |
|                                                                                        |            | footod  |             |           |              | 1110(4/), |
| Query OK,                                                                              | o rows ar  | rected, | z warn      | Ings (0.0 | sec)         |           |
| mucals da                                                                              | an t toot. |         |             |           |              |           |
| mysqt> de                                                                              | sc t_test; |         |             |           |              |           |
| ++                                                                                     |            | N11     | tt<br>  Kou | Default   | +            |           |
| Fiera                                                                                  | туре       | MULL    | I Key I     | Derauti   | Extra I      |           |
| ++                                                                                     | ·          |         | ++          |           | ++           |           |
| 10                                                                                     | 1nt        | YES     | !!          | NULL      |              |           |
| name                                                                                   | char(20)   | YES     | I I         | NULL      | I I          |           |
| age                                                                                    | int        | YES     |             | NULL      |              |           |
| ++                                                                                     |            |         |             |           |              |           |
| 3 rows in set (0.00 sec)                                                               |            |         |             |           |              |           |
|                                                                                        |            |         |             |           |              |           |
| mvsal>                                                                                 |            |         |             |           |              |           |
|                                                                                        |            |         |             |           |              |           |

5. 向表中插入一条数据。

insert into t\_test(id, name, age) values(1, 'zhangsan', 30);

**图 1-12** 插入数据

mysql> insert into t\_test(id, name, age) values(1, 'zhangsan', 30); Query OK, 1 row affected (0.01 sec)

6. 查询表数据。

select \* from t\_test;

图 1-13 查询数据

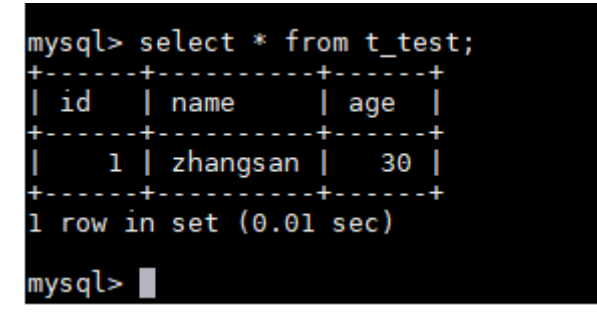

7. 更新表中id为1的age字段值。

update t\_test set age=31 where id=1;

**图 1-14** 更新数据

```
mysql> update t_test set age=31 where id=1;
Query OK, 1 row affected (0.00 sec)
Rows matched: 1 Changed: 1 Warnings: 0
```

8. 查询更新后的表数据。

select \* from t\_test where id=1;

图 1-15 查询更新后数据

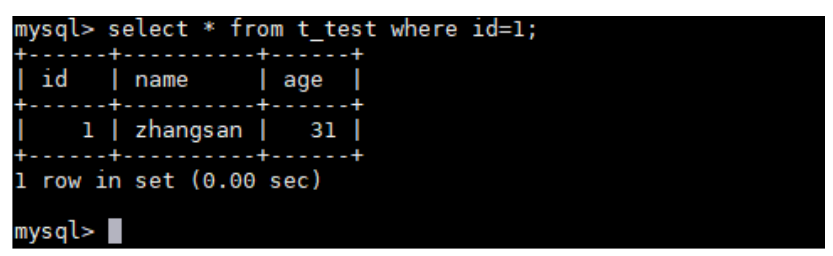

删除表中id为1的数据。
 delete from t\_test where id=1;

图 1-16 删除表数据

| mysql> delete from t_test where id=1;<br>Query OK, 1 row affected (0.01 sec) |
|------------------------------------------------------------------------------|
| nysql> select * from t_test;<br>Empty set (0.00 sec)                         |
| nysql>                                                                       |

10. 删除表结构。

drop table t\_test;

**图 1-17** 删除表结构

```
mysql> drop table t_test;
Query OK, 0 rows affected (0.01 sec)
mysql> show tables;
Empty set (0.00 sec)
mysql>
```

11. 删除数据库。

drop database db\_test;

**图 1-18** 删除数据库

| mysql> drop database db_test;<br>Query OK, 0 rows affected (0.01 sec) |
|-----------------------------------------------------------------------|
| mysql> show databases;<br>++<br>  Database  <br>++                    |
| information_schema  <br>  mysql  <br>  performance_schema  <br>  sys  |
| 4 rows in set (0.00 sec)                                              |
| mysql>                                                                |

# 2 购买并通过 MySQL-Front 连接 TaurusDB

实例

TaurusDB实例购买完成后,可以先登录到Windows弹性云服务器,在ECS上安装 MySQL-Front(以MySQL-Front为例),然后通过MySQL-Front使用内网IP连接到实 例。

#### 操作流程

| 操作步骤                        | 说明                                                     |
|-----------------------------|--------------------------------------------------------|
| 准备工作                        | 注册华为账号并开通华为云、账户充值,以及对TaurusDB<br>进行精细权限管理。             |
| 步骤1:购买TaurusDB<br>实例        | 选择TaurusDB的基础配置、高级配置信息,购买数据库实<br>例。                    |
| 步骤2:购买ECS                   | 购买Windows ECS,并确认ECS实例与TaurusDB实例在同<br>一区域、同一VPC内。     |
| 步骤3:测试连通性并<br>安装MySQL-Front | 测试ECS到TaurusDB实例内网IP和端口的网络连通性,并<br>在ECS上安装MySQL-Front。 |
| 步骤4:使用MySQL-<br>Front连接实例   | 使用MySQL-Front通过内网IP和端口连接TaurusDB实例。                    |

#### 准备工作

- 1. 注册华为账号并开通华为云。
- 2. 购买实例前需要确保账户有足够金额,请参见如何给华为云账户充值。
- 3. 如果需要对华为云上的资源进行精细管理,请使用统一身份认证服务(Identity and Access Management,简称IAM)创建IAM用户及用户组,并授权,以使得 IAM用户获得具体的操作权限,更多操作,请参见**创建用户并授权使用** TaurusDB。

#### 步骤 1: 购买 TaurusDB 实例

- 1. 进入购买云数据库TaurusDB页面。
- 2. 填选实例信息后,单击"立即购买"。

#### **图 2-1** 选择引擎版本

| 计费模式    | 包年/包月                           | 按需计费            | Serverless                | 0                                                           |
|---------|---------------------------------|-----------------|---------------------------|-------------------------------------------------------------|
| 区域      | 不同区域的资源之间内网互不相                  | ▼ (1) 通。请选择靠近您! | <b>?</b><br>业务的区域,可以降低    | 网络时延,提高访问速度。                                                |
| 实例名称    | Taurusdb-8562<br>购买多个数据库实例时,名称自 | 动按序增加4位数字       | <b>②</b><br>"后缀。例如输入insta | nce,从instance-0001开始命名;若已有instance-0010,从instance-0011开始命名。 |
| 数据库引擎版本 | TaurusDB V2.0                   |                 |                           |                                                             |
| 实例类型    | 集群                              | 单机(             | 3                         |                                                             |
| 存储类型    | DL6                             | DL5 (           | 3                         |                                                             |
| 可用区类型   | 单可用区 章音规格分布情况                   | 多可用区(           | 3                         |                                                             |
| 主可用区    | 可用区一                            | 可用区三            | 可用区七                      |                                                             |
| 时区      |                                 | •               |                           |                                                             |

| 参数      | 示例            | 参数说明                                                                                                    |
|---------|---------------|----------------------------------------------------------------------------------------------------|
| 计费模式    | 按需计费          | 实例的计费模式。                                                                                                    |
|         |               | <ul> <li>包年/包月:一种预付费模<br/>式,即先付费再使用,按照<br/>订单的购买周期进行结算。<br/>购买周期越长,享受的折扣<br/>越大。一般适用于需求量长<br/>期稳定的成熟业务。</li> </ul>                                                      |
|         |               | <ul> <li>按需计费:一种后付费模<br/>式,即先使用再付费,按照<br/>云数据库 TaurusDB实际使用<br/>时长计费,秒级计费,按小<br/>时结算。按需计费模式允许<br/>您根据实际业务需求灵活地<br/>调整资源使用,无需提前预<br/>置资源,从而降低预置过多<br/>或不足的风险。</li> </ul> |
| 区域      | 亚太-新加坡        | 实例所在区域。<br><b>说明</b><br>实例购买成功后不能更换区域,请                                                                                                    |
|         |               | 谨慎选择。                                                                                                    |
| 实例名称    | Taurusdb-8293 | 数据库实例名称。                                                                                                    |
| 数据库引擎版本 | TaurusDB V2.0 | 数据库引擎及版本。                                                                                                    |

| 参数    | 示例                           | 参数说明                                                                                                    |
|-------|------------------------------|----------------------------------------------------------------------------------------------------|
| 实例类型  | 集群                           | 集群版包含1个主节点和最少1<br>个最多15个只读节点。主节点<br>处理读写请求,只读节点仅处理<br>读请求。主节点如果发生故障,<br>只读节点会自动切换为主节点,<br>保证数据库的高可用。适用于中<br>大型企业的生产数据库,覆盖互<br>联网、政企税务、银行保险等行<br>业。                                                                  |
| 存储类型  | DL6                          | 原共享存储,即TaurusDB历史<br>版本默认支持的存储类型。<br>2024年7月之前创建的<br>TaurusDB实例默认为共享存<br>储,2024年7月之后创建的<br>TaurusDB实例默认为DL6。<br>DL6类型的实例采用3AZ部署、<br>RPO=0、性能更佳、峰值吞吐<br>量更高。适用于对性能敏感,业<br>务高峰对存储IO要求高的核心应<br>用系统,如:金融、电商、政务<br>和游戏等。 |
| 可用区类型 | 多可用区                         | 业务有跨可用区容灾需求或业务<br>对跨可用区延时不敏感,推荐使<br>用多可用区,主节点和只读节点<br>可以跨可用区部署,以获得更高<br>的可用性和可靠性。                                                                                                    |
| 主可用区  | 可用区1                         | 实例的主可用区。                                                                                                    |
| 时区    | (UTC+08:00)北京,重<br>庆,香港,乌鲁木齐 | 由于世界各国家与地区经度不<br>同,地方时也有所不同,因此会<br>划分为不同的时区。时区可在创<br>建实例时选择,后期不可修改。                                                                                                    |

#### **图 2-2** 选择规格

| 性能规格  | 独享型 通用型                | 0                                     |        |
|-------|------------------------|---------------------------------------|--------|
|       | 独享型实例完全独享CPU和内存,性能长期稳定 | e。通用型实例与同一物理机上的其他通用型实例共享CPU和内存,性价比较高。 |        |
| CPU架构 | x86 鲲鹏                 | 0                                     |        |
|       | vCPUs   内存             |                                       | 最大连接数  |
|       | 32 vCPUs   128 GB      |                                       | 30,000 |
|       | O 32 vCPUs   256 GB    |                                       | 30,000 |
|       | O 48 vCPUs   192 GB    |                                       | 45,000 |
|       | O 48 vCPUs   384 GB    |                                       | 60,000 |
|       | O 00 vCPUs   256 GB    |                                       | 60,000 |
|       | O 64 vCPUs   512 GB    |                                       | 60,000 |
|       |                        | 3                                     |        |
| 节点数量  | 2 + ⑦                  |                                       |        |
| 存储设置  | 于雪洗塔友健灾县、友健弗田拉服实际使用县有  |                                       |        |

备份空间 免费赠送与实际使用存储空间等量的备份空间,超出免费空间部分将按需计费。

| 参数    | 示例                    | 参数说明                                                                                                    |
|-------|-----------------------|----------------------------------------------------------------------------------------------------|
| 性能规格  | 独享型<br>2 vCPUs   8 GB | 实例的CPU和内存规格。                                                                                                    |
| CPU架构 | X86                   | X86实例是新推出的一系列性<br>能更高、计算能力更稳定的实<br>例规格,搭载英特尔®至强®可<br>扩展处理器,配套高性能网<br>络,综合性能及稳定性全面提<br>升,满足对业务稳定性及计算<br>性能要求较高的企业级应用。 |
| 节点数量  | 2                     | 集群版实例需要设置节点数<br>量。                                                                                                   |
| 存储设置  | -                     | 您的存储空间会有必要的文件<br>系统开销,这些开销包括索引<br>节点和保留块,以及数据库运<br>行必需的空间。                                                           |
| 备份空间  | -                     | 免费赠送与实际使用存储空间<br>等量的备份空间,超出免费空<br>间部分将按需计费。                                                                          |

#### **图 2-3** 设置网络

|       | ⑦ 虚拟私有云、子网、安全组与实例关系                            | έ.            |                                                                                                    |
|-------|------------------------------------------------|---------------|----------------------------------------------------------------------------------------------------|
| 虚拟私有云 | default_vpc                                    | •             | default_subnet(192.168.0.0/24)         ▼                                                                                                    |
|       | 目前TaurusDB实例创建完成后不支持切换。<br>通过公网访问数据库实例需要购买绑定等的 | ≝拟私有<br>≧公网EⅡ | : <mark>·唐霍凯亞將將重世與私有云,</mark> 如陽伯證斯的過與私有云,可能且 <mark>控制</mark> 負劍還。 智不支持选择PV6子伺, 批量创建数据库实例时,不支持描定PM地址。 可用私有PP数量233个。<br>查 <b>要得</b> 特性公 <b>词</b> P |
| 内网安全组 | default                                        | •             | 查看内网安全组 ⑦                                                                                                    |
|       | 内网安全组可以设置数据库访问策略,内网                            | 安全组           | 规则的修改会对相关联的数据库立即生效。                                                                                                    |
|       | 请确保所选安全组规则允许需要连接实例的                            | 服务器           | 访问3306满口。                                                                                                    |
|       | 安全组规则详情 🗸 设置规则                                 |               |                                                                                                    |

| 参数    | 示例             | 参数说明                                                                            |  |  |  |  |
|-------|----------------|---------------------------------------------------------------------------------|--|--|--|--|
| 虚拟私有云 | default_vpc    | 实例所在的虚拟网络环境,<br>可以对不同业务进行网络隔<br>离。                                              |  |  |  |  |
|       |                | 如果没有可选的虚拟私有<br>云,单击"创建虚拟私有                                                      |  |  |  |  |
|       |                | 云",完成创建后单击 <sup>Q</sup> 。<br>具体操作请参见 <mark>创建虚拟私</mark><br><mark>有云和子网</mark> 。 |  |  |  |  |
|       |                | <b>须知</b><br>TaurusDB实例创建完成后不支<br>持切换虚拟私有云,请谨慎选择<br>所属虚拟私有云。                    |  |  |  |  |
| 子网    | default_subnet | 通过子网提供与其他网络隔<br>离的、可以独享的网络资<br>源,以提高网络安全性。                                      |  |  |  |  |
| 内网安全组 | default        | 安全组限制实例的安全访问<br>规则,加强TaurusDB与其他<br>服务间的安全访问。                                   |  |  |  |  |

#### **图 2-4** 设置密码

| 管理员账户名 | root                                                 |                                             |
|--------|------------------------------------------------------|---------------------------------------------|
| 管理员密码  |                                                      | 请妥善管理密码,系统无法获取您设置的密码内容。                     |
| 确认密码   |                                                      |                                             |
| 参数模板   | Default-GaussDB-for-MySQL 8.0 🔻                      | C 查看参数模板 ⑦                                  |
| 表名大小写  | 区分大小写 不区分大小写 ?                                       | 创建后无法参改,请谨慎选择。                              |
| 企业项目   | 「清选择企业项目    ▼                                        | C 新建企业项目 ⑦                                  |
| 标签     | 如果您需要使用同一标签标识多种云资源,即所有服务均<br>标签键 标签值<br>您还可以添加20个标签。 | 可在标签输入框下拉选择同一标签,建议在TMS中创建规定义标签。 C 查看规定义标签 ⑦ |
| 购买数量   | 1 + ⑦ 您还可以创建1999个数据博                                 | 实例。如需申请更多配额请点击 <b>申请扩大配额。</b>               |

| 参数     | 示例   | 参数说明                 |
|--------|------|----------------------|
| 管理员账户名 | root | 数据库管理员账号默认为<br>root。 |

| 参数    | 示例                                | 参数说明                                                                                                    |
|-------|-----------------------------------|----------------------------------------------------------------------------------------------------|
| 管理员密码 | -                                 | 所设置的管理员密码长度为<br>8~32个字符,至少包含以下<br>字符中的三种:大写字母、<br>小写字母、数字、特殊字符<br>~!@#%^*=+?,()&\$ .的组<br>合。请您输入高强度密码并<br>定期修改,以提高安全性,<br>防止出现密码被暴力破解等<br>安全风险。 |
|       |                                   | 请妥善保管您的密码,因为<br>系统将无法获取您的密码信<br>息。                                                                                                    |
|       |                                   | 实例创建成功后,如需重置<br>密码,请参见 <mark>重置管理员密</mark><br><mark>码</mark> 。                                                                                  |
| 确认密码  | -                                 | 必须和管理员密码相同。                                                                                                    |
| 参数模板  | Default-GaussDB-for-<br>MySQL 8.0 | 数据库参数就像是数据库引<br>擎配置值的容器,参数模板<br>中的参数可应用于一个或多<br>个相同类型的数据库实例。                                                                                    |
| 表名大小写 | 不区分大小写                            | 创建数据库及表时,表存储<br>是否大小写敏感。创建后无<br>法修改,请谨慎选择。<br>• 区分大小写:表示创建数<br>据库及表时,区分大小<br>写。<br>• 不区分大小写:表示创建<br>数据库及表时,不区分大<br>小写,默认小写。                     |
| 企业项目  | -                                 | 对于已成功关联企业项目的<br>用户,仅需在"企业项目"<br>下拉框中选择目标项目。<br>更多关于企业项目的信息,<br>请参见《企业管理用户指<br>南》。                                                               |
| 标签    | -                                 | 可选配置,对TaurusDB的标<br>识。使用标签可以方便识别<br>和管理数据库服务资源。每<br>个实例最多支持20个标签配<br>额。                                                                         |
|       | 1                                 | TaurusDB支持批量购买实<br>例。默认该数值为1,即最少<br>选择购买1个实例,单次最多<br>可批量购买10个数据库实<br>例。                                                                         |

3. 查看购买成功的TaurusDB实例。

| <b>图 2-5</b> 购买成 | 切      |                                |           |                        |                   |             |       |      |      |         |           |    |        |          |
|------------------|--------|--------------------------------|-----------|------------------------|-------------------|-------------|-------|------|------|---------|-----------|----|--------|----------|
| 转包周期 补丁升级 金额时间   | 事出案例列表 | <ol> <li>(2) 默认按照实例</li> </ol> | 名称搜索。若要使用 | 批量实例名称查询               | 匈实例,请用英文运         | 号","隔开实例名称。 |       |      |      |         |           |    |        | 00       |
| □ 实制名称/ID 令      | 実例备注 ↔ | 实例类型                           | 数据库 令     | 运行状态                   | 计要模式 ↔            | 读写内网        | 读内网地址 | 代理地址 | 内网域名 | 企业项目    | 创建时间      | 数据 | 操作     |          |
| Taurusdb-8293 🖉  | - 2    | 集群版<br>2 vCPUs                 | TaurusDB  | <ul> <li>正常</li> </ul> | 按需计费<br>2024/11/0 | 192         | 192   |      | -    | default | 2024/11/0 |    | 登录 查看监 | 控指标 更多 ~ |

- 4. 单击实例名称,进入实例概览页面。
- 5. 在"网络信息"区域获取读写内网地址和数据库端口。

图 2-6 读写内网地址和数据库端口

| 网络信息           |                |        |             |
|----------------|----------------|--------|-------------|
| 读写内网地址         | 读写公网地址         | 内网域名   | 虚拟私有云       |
| () 🗗 修改        | 御定             | 申请     | default_vpc |
| 子网             | 内网安全组          | 数据库施口  | 建议最大连接数     |
| default_subnet | Sys-default 修改 | 3306 🖉 | 2,500       |

#### 步骤 2: 购买 ECS

- 1. 登录管理控制台,查看是否有弹性云服务器。
  - 有Linux弹性云服务器,参考购买并通过MySQL客户端连接TaurusDB实例。
  - 有Windows弹性云服务器,执行3。
  - 无弹性云服务器,执行2。
- 2. 购买弹性云服务器时,选择Windows操作系统。

由于需要在ECS下载MySQL客户端,因此需要为ECS绑定弹性公网IP(EIP),并 且选择与TaurusDB实例相同的区域、VPC和安全组,便于TaurusDB和ECS网络互 通。

购买Windows弹性云服务器请参考《弹性云服务器快速入门》中"<mark>购买弹性云服</mark> 务器"章节。

3. 在ECS实例基本信息页,查看ECS实例的区域和VPC。

#### 图 2-7 ECS 基本信息

| <b>石服</b> 分 命 信 忌 |                                                  |
|-------------------|--------------------------------------------------|
| ID                |                                                  |
| 名称                | ecs-ba31 🖉                                       |
| 描述                | 🖉                                                |
| 区域                |                                                  |
| 可用区               | 可用区1                                             |
| 规格                | 通用计算增强型   2vCPUs   4GiB   c7.large.2             |
| 镜像                | (云市场) Windows Server 2019 标准版 64位 英文_40GB   市场镜像 |
|                   | 版本: Windows Server 2019 Standard 64bit           |
|                   | 服务商: 深圳市伊登软件有限公司                                 |
| 虚拟私有云             | default_vpc                                      |
| 全域弹性公网IP          | 绑定                                               |

4. 在TaurusDB实例概览页面,查看实例的区域和VPC。

| 冬 | 2-8 | 查看 | TaurusDB | 实例的区域和 | VPC |
|---|-----|----|----------|--------|-----|
|---|-----|----|----------|--------|-----|

| 实例信息                   |                                     |                                                     |              |
|------------------------|-------------------------------------|-----------------------------------------------------|--------------|
| 基本信息                   |                                     |                                                     |              |
| 实例名称                   | 时区                                  | 实例ID                                                | 企业项目         |
| Taurusdb-8293 🗇 🖉      | UTC+08:00                           | ď                                                   | default      |
| 区域                     | 可維护时间段                              | 实例错注                                                | 表名大小写        |
|                        | 02:00 - 06:00 修改                    | 2                                                   | 不区分大小写       |
| 配置信息                   |                                     |                                                     |              |
| 实例关型                   | 内核版本                                | 性能规格                                                | 节点个数         |
| 集群板                    | 2.0.54.240602 (兼容 MySQL8.0.22) 补丁升级 | 独享型 gaussdb.mysql.large.x86.4 2 vCPUs  规格变更<br>8 GB | 2            |
| 存储空间类型                 | 可用区类型                               | 主节点可用区                                              | 资源类型         |
| DL6                    | 多可用区                                | 可用区一                                                | 普通资源池        |
| 自动变配                   | 管理员账户名                              | SSL                                                 | 只读节点Binlog拉取 |
| 已关闭 设置 变配历史            | root 重置密码                           | ● 下載                                                |              |
| 事件定时器                  |                                     |                                                     |              |
|                        |                                     |                                                     |              |
| 网络信息                   |                                     |                                                     |              |
| 读写内网地址                 | 读写公网地址                              | 内网域名                                                | 虚拟私有云        |
| <ul> <li>修改</li> </ul> | 绑定                                  | 申请                                                  | default_vpc  |
| 子网                     | 内网安全组                               | 数据库端口                                               | 建议最大连接数      |
| default_subnet         | Sys-default 修改                      | 3306 🖉                                              | 2,500        |
|                        |                                     |                                                     |              |

- 5. 确认ECS实例与TaurusDB实例是否处于同一区域、同一VPC内。
  - 如果不在同一区域,请重新购买实例。不同区域的云服务之间内网互不相通,无法访问实例。请就近选择靠近您业务的区域,可减少网络时延,提高访问速度。
  - 如果不在同一VPC,可以修改ECS的VPC,请参见<mark>切换虚拟私有云</mark>。

#### 步骤 3:测试连通性并安装 MySQL-Front

- 1. 登录ECS实例,请参见《弹性云服务器用户指南》中"Windows弹性云服务器管 理控制台远程登录(VNC方式)"。
- 2. 在ECS上测试是否可以正常连接到TaurusDB实例读写内网地址的端口,连接地址和端口通过5获取。

telnet 读写内网地址 端口

🛄 说明

如果提示command not found,请根据ECS使用的操作系统不同,自行安装telnet工具。

- 如果可以通信,说明网络正常。
- 如果无法通信,请检查安全组规则。
  - 查看ECS的安全组的出方向规则,如果目的地址不为"0.0.0/0"目协议 端口不为"全部",需要将TaurusDB实例的读写内网地址和端口添加到 出方向规则。
  - 查看TaurusDB的安全组的入方向规则,需要将ECS实例的私有IP地址和 端口添加到入方向规则。
- 3. 在ECS上打开浏览器,下载并安装MySQL-Front工具(以5.4版本为例)。

#### 步骤 4:使用 MySQL-Front 连接实例

- 1. 启动MySQL-Front客户端。
- 2. 在对话框中,单击新建。

#### 图 2-9 新建登录信息

| 👵 打开登录信息 |    |               |    | × |
|----------|----|---------------|----|---|
| 名称       |    | 上次登录          |    |   |
| 新建       | 删降 | <u>入</u><br>示 | 属性 |   |
|          |    | 打开            | 关闭 |   |

3. 输入需要连接的实例信息,单击确定。

**图 2-10** 添加信息

| 🛢 添加信息      |          | ×          |
|-------------|----------|------------|
| 说明<br>名称:   |          |            |
| 连接<br>Host: |          |            |
| 端口:         | 3306 🔹   |            |
| 连接类型:       | Direct ~ | ]          |
| 信息          |          |            |
| 用户:         | root     |            |
| 密码:         |          |            |
| 数据库:        |          |            |
| 帮助          | 确定取消     | <b>≝</b> : |

#### **表 2-1** 参数说明

| 参数 | 说明                           |
|----|------------------------------|
| 名称 | 连接数据库的任务名称。若不填写,系统默认与Host一致。 |
| 主机 | 获取的读写内网地址。                   |
| 端口 | 获取的数据库端口,默认3306。             |
| 用户 | 实例的账号名称,默认root。              |
| 密码 | 要实例的账号所对应的密码。                |

4. 在登录信息窗口,选中创建的连接,单击"打开"。

#### 图 2-11 打开登录信息

| 👼 打开登录信息 |      | ×  |
|----------|------|----|
| 登录信息     |      |    |
| 名称       | 上次登录 | Ĺ  |
|          | ???  |    |
|          |      |    |
|          |      |    |
|          |      |    |
|          |      |    |
| 新建       | 删除   | 属性 |
|          |      |    |
|          | 打开   | 关闭 |

5. 若连接信息无误,即会成功连接实例。

#### **图 2-12** 登录成功

| HF - MySQI                             | L-Front                                                            |                 |          |              |                             | -    | × |
|----------------------------------------|--------------------------------------------------------------------|-----------------|----------|--------------|-----------------------------|------|---|
| 文件(Z) 编辑(Y) 搜索(X)                      | ) 视图(W) 数据库(V) 其                                                   | 他(T)            | 设置(U)    | 帮助(S)        |                             |      |   |
| 2 🗅 🔸 🖻 🛍 🗶                            | 🖡 🖉 🔛 🕸 🎭                                                          | Ф               | a a      | 0 🚺          |                             |      |   |
| 😖 🍫 શ                                  | 🛃 对象浏览器 🔟 数据线                                                      | 114:32<br>50:37 | 🖪 SQL编   |              |                             |      | x |
|                                        | 名称                                                                 | 项               | 大小       | 创造           | 属性                          |      |   |
| 🔍 information_schem                    | 数据库 (4)                                                            |                 |          |              |                             |      |   |
| 📑 mysql                                | d information_schema                                               | 96              |          |              |                             |      |   |
| performance_scher                      | mysql                                                              | 44              | 4,144 KB | 2024/7/3 星期三 |                             |      |   |
| sys                                    | g performance schema                                               | 108             |          |              |                             |      |   |
| ())))))))))))))))))))))))))))))))))))) | 🗐 sys                                                              | 149             | 16 KB    | 2024/7/3 星期三 | utf8mb4, utf8mb4_0900_ai_ci |      |   |
|                                        | 系统工具 (3)                                                           |                 |          |              |                             |      |   |
|                                        | <i>帚</i> 讲程                                                        |                 |          |              |                             | 1    |   |
|                                        | 22 田户                                                              | 9               |          |              |                             |      |   |
|                                        | (1)<br>(1)<br>(1)<br>(1)<br>(1)<br>(1)<br>(1)<br>(1)<br>(1)<br>(1) | 903             |          |              |                             |      |   |
|                                        | · ····                                                             |                 |          |              |                             |      |   |
|                                        |                                                                    |                 |          |              |                             |      |   |
|                                        |                                                                    |                 |          |              |                             |      |   |
|                                        |                                                                    |                 |          |              |                             |      |   |
|                                        |                                                                    |                 |          |              |                             |      |   |
|                                        |                                                                    |                 |          |              |                             |      |   |
|                                        |                                                                    |                 |          |              |                             |      |   |
|                                        |                                                                    |                 |          |              | 7 Objec                     | t(s) |   |

## **3** Taurus DB 入门实践

您购买并连接到TaurusDB数据库实例后,可以根据自身的业务需求使用TaurusDB提供的一系列常用实践。

| 表 | 3-1 | TaurusDB | 常用最佳实践 |
|---|-----|----------|--------|
|---|-----|----------|--------|

| 实践       |                           | 描述                                                                                 |
|----------|---------------------------|------------------------------------------------------------------------------------|
| 读写分<br>离 | 使用TaurusDB数据库代理实<br>现读写分离 | 介绍通过TaurusDB的读写分离连接地<br>址,写请求自动访问主节点,应用直连实<br>现自动读写分离。                             |
|          | 开启TaurusDB代理的事务拆<br>分功能   | 介绍如何设置事务拆分,数据库代理会将<br>事务内写操作之前的读请求转发到只读节<br>点,降低主节点负载。                             |
|          | 修改TaurusDB读写分离权重          | 介绍读写分离功能成功开启后,如何设置<br>主节点和只读节点的权重值。                                                |
| 数据备<br>份 | 设置TaurusDB自动备份策略          | 介绍如何在数据库实例的备份时段中创建<br>数据库实例的自动备份,系统根据您指定<br>的备份保留期保存数据库实例的自动备<br>份。                |
|          | 手动备份TaurusDB              | 介绍如何为数据库实例手动备份数据,用<br>户可以通过手动备份恢复数据,从而保证<br>数据可靠性。                                 |
|          | 跨区域备份TaurusDB             | 介绍如何将备份文件存放到另一个区域存<br>储,某一区域的实例故障后,可以在异地<br>区域使用备份文件在异地恢复到新的<br>TaurusDB实例,用来恢复业务。 |
| 数据恢<br>复 | 全量数据恢复:按备份文件<br>恢复        | 介绍如何使用已有的自动备份和手动备<br>份,将实例数据恢复到备份被创建时的状<br>态。该操作恢复的为整个实例的数据。                       |
|          | 全量数据恢复:恢复到指定<br>时间点       | 介绍如何使用已有的自动备份,恢复实例<br>数据到指定时间点。                                                    |

| 实践                                      |                             | 描述                                      |  |
|-----------------------------------------|-----------------------------|-----------------------------------------|--|
|                                         | 库表数据恢复:恢复到指定<br>时间点         | 介绍如何使用已有的自动备份,恢复某个<br>库表数据到指定时间点。       |  |
| 数据迁 <mark>将MySQL迁移到TaurusDE</mark><br>移 |                             | 介绍使用DRS将表级、库级或实例级数据<br>迁移到TaurusDB数据库。  |  |
|                                         | 使用mysqldump迁移<br>TaurusDB数据 | 介绍使用mysqldump工具将数据复制到<br>TaurusDB数据库。   |  |
| 自建MySQL迁移到<br>TaurusDB                  |                             | 介绍使用DRS将自建MySQL迁移到<br>TaurusDB数据库。      |  |
|                                         | 其他云MySQL迁移到<br>TaurusDB     | 介绍使用DRS将其他云上MySQL数据库<br>迁移到TaurusDB数据库。 |  |